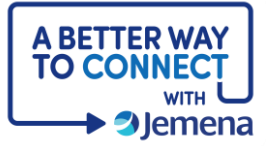

## **My Portal Cheat Sheet**

## Managing User Access for your Organisation

| Step                                                                                                    | Screenshot                                                                                                    |
|----------------------------------------------------------------------------------------------------|----------------------------------------------------------------------------------------------------|
| PLEASE NOTE: Jemena will<br>create Delegated Admin<br>status for a person in your<br>organisation. This person will<br>then be able to manage the<br>access for all of your internal<br>users, including adding and<br>deleting users and assigning<br>more Delegated Users.<br>1. Users can be added<br>individually or in bulk.<br>From your dashboard,<br>click on the arrow next to<br>My Profile (top right of<br>screen) and select Admin<br>Portal <sup>1</sup> .<br><sup>1</sup> This option is only available to<br>those with Delegated Admin<br>status in the portal. |                                                                                                    |
| 2. Click on <b>+Invite Member</b><br>on the top right.                                                                                                    | Image: Constraint of Constraint of Constraint o |

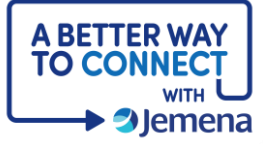

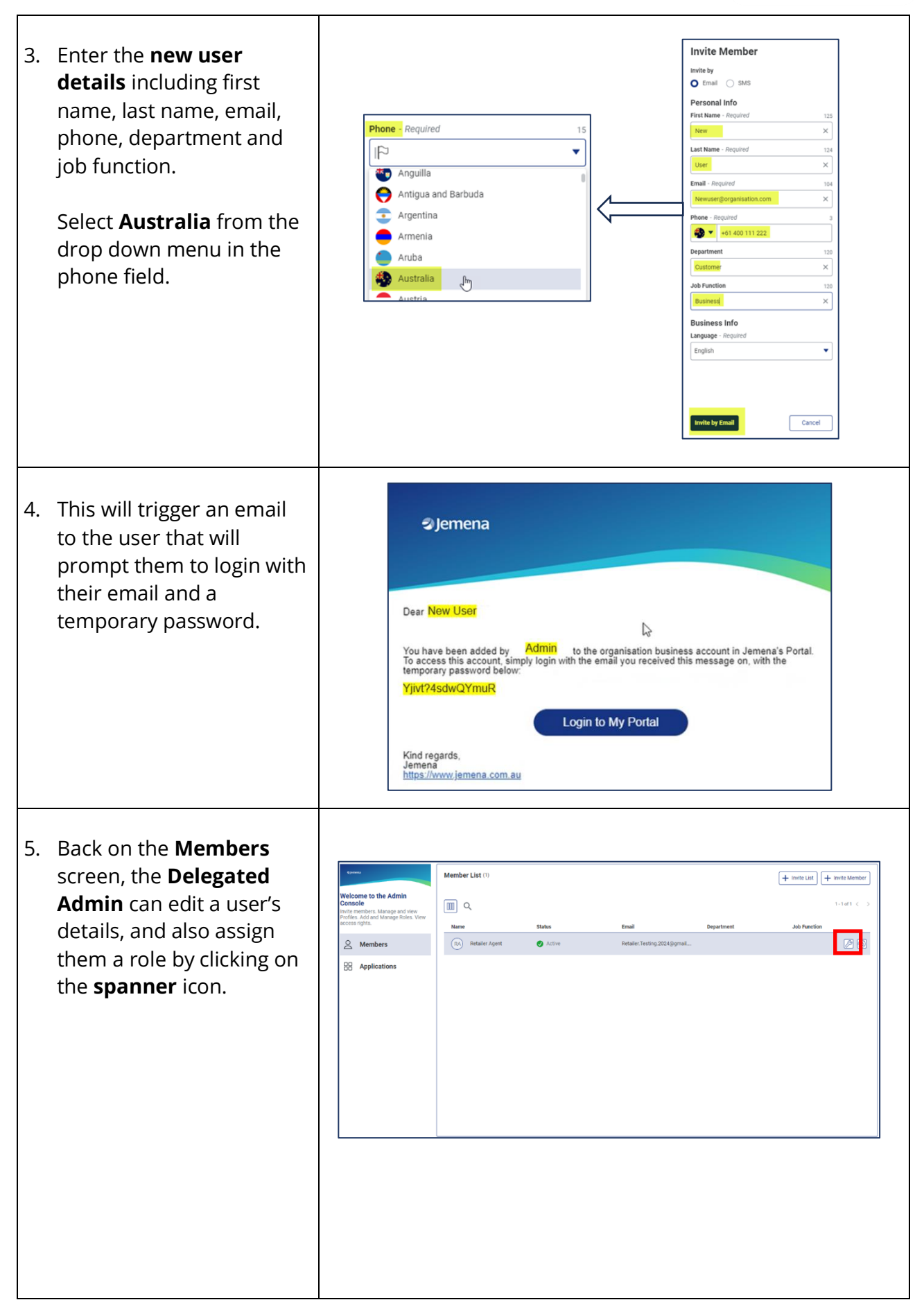

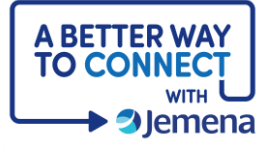

| <ul> <li>6. Choose a role from<br/>Delegated Admin, Portal<br/>Member or View<br/>Consumption.</li> <li>Most of your users should<br/>be set up as Portal<br/>Members. The View<br/>Consumption role won't<br/>be applicable for anyone<br/>managing gas<br/>applications.</li> </ul> | Network         Applications           Image: particulation constrained point addition on a particulation on a particulation of a particulation of a particulation o                            |
|----------------------------------------------------------------------------------------------------|----------------------------------------------------------------------------------------------------|
| <ul> <li>7. These steps can be repeated to add more users.</li> <li>If you have to add a lot of users, they can be created in bulk by uploading them in a CSV file.</li> <li>To do this, instead of clicking on +Invite Member, select +Invite List.</li> </ul>                       | Image: Second Second |
| 8. Then select <b>Download</b><br><b>File Sample</b> to download<br>the template.                                                                                                    | Image: Section of End of Control   Image: Section of Section   Image: Section of Section   Image: Section of Section   Image: Section of Section                                                                                                    |

| <ul> <li>9. Next, populate the template with the users' information.</li> <li>Limit the list to 20 members</li> <li>Complete all the mandatory fields</li> <li>Leave the Role column blank. Users will automatically be assigned the Portal Member role – you can change this later if necessary.</li> <li>Language en for English.</li> <li>Add the phone numbers with the prefix +61, you will need to add an apostrophe (') before the +61.</li> <li>Phone number is a required field, but it can be a mobile or a landline.</li> </ul> | NATION TO DIA         O DIA         Nove         Nove |
|----------------------------------------------------------------------------------------------------|----------------------------------------------------------------------------------------------------|
| 10. Save the file and close it.<br>You can then either drag it<br>in, or browse for the file<br>and then follow the<br>prompts                                                                                                    |                                                                                                    |

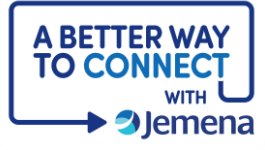

|                                                                          | 4)                                                                                                 | Menter List (1)                                 |                   |                      |                          |            |                        |                         |                          |  |
|--------------------------------------------------------------------------|----------------------------------------------------------------------------------------------------|-------------------------------------------------|-------------------|----------------------|--------------------------|------------|------------------------|-------------------------|--------------------------|--|
| 11. The member list will                                                 | Welcome to the Admin                                                                               | Validate and send metallions<br>firstName       | lastName          | email                | phone                    | oles       | department             | jobFunction             | language                 |  |
| annear on screen                                                         | Invite members. Manage and view<br>Profiles. Add and Manage Roles. View<br>access rights.          | Jane                                            | Smith             | janesmith@organisa.  | +61 401 401 401          |            | Customer               | Business                | English                  |  |
| appear on serveri.                                                       | & Members                                                                                          | Alan                                            | Devil             | alandevil@organisati | +61 401 401 401          |            | Customer               | Business                | English                  |  |
|                                                                          | 88 Applications                                                                                    | Bob                                             | Rose              | bobrose@organisati   | +61.401.401.401          |            | Customer               | Business                | English                  |  |
| Click <b>on Send by Email</b> .                                          |                                                                                                    | Neal.                                           | Cane              | nealcane@organisat   | +61 401 401 401          |            | Customer               | Business                | English                  |  |
|                                                                          |                                                                                                    | Katy                                            | Fun               | katyfun@organisatio  | +61 401 401 401          |            | Dustomer               | Business                | English                  |  |
|                                                                          |                                                                                                    | Cancel                                          |                   |                      |                          |            |                        | [                       | Eport find by fourth     |  |
| 12. A <b>green tick</b> will then                                        | -                                                                                                  | Member List (5)<br>Validate and send instations |                   |                      |                          |            |                        |                         | - Remove invalid members |  |
| appear next to their name                                                | Welcome to the Admin<br>Console<br>Inite members. Manage and view<br>Decides, and and known Bolor. |                                                 | lastName<br>Smith | email                | phone<br>+61 401 401 401 | roles      | department<br>Customer | jobFunction<br>Business | English                  |  |
| to confirm that users have                                               | Profiles. Add and Manage Roles. Yew<br>access rights.                                              | Alan                                            | Devil             | alandevil@organicati | +61 401 401 401          |            | Customer               | Business                | English                  |  |
| he are added                                                             | A Members                                                                                          | <b>0</b> 000                                    | Rose              | bobrose@organisati   | +61 401 401 401          |            | Customer               | Business                | English                  |  |
| been added.                                                              | Applications                                                                                       | 🕑 Neal                                          | Cane              | nealcane⊜organisat   | +61 401 401 401          |            | Customer               | Business                | English                  |  |
|                                                                          |                                                                                                    | 😦 Katy                                          | Fun               | katyfun@organisatio  | +61 401 401 401          |            | Customer               | Business                | English                  |  |
| Click on <b>Review</b><br><b>Members</b> and then click<br><b>Done</b> . |                                                                                                    |                                                 |                   |                      |                          |            |                        |                         | East Rever Meebers       |  |
|                                                                          |                                                                                                    |                                                 |                   |                      |                          |            |                        |                         |                          |  |
| 13 Members will initially have                                           | Sjmena                                                                                             | MemberLis                                       | * (1)             |                      |                          |            |                        |                         |                          |  |
| a status of Uprovistored                                                 | Welcome to the Admin                                                                               |                                                 |                   |                      |                          |            |                        | + Invite                | + Invite Member          |  |
| a status of <b>Unregistered.</b>                                         | Console<br>Invite members. Manage and vis                                                          |                                                 |                   |                      |                          |            |                        |                         | 1-1of1 < >               |  |
|                                                                          | Profiles. Add and Manage Roles<br>access rights.                                                   | Name                                            |                   | Status               | Email                    |            | Department             | Job                     | Function                 |  |
| This will update to <b>Active</b>                                        | <u>A</u> Members                                                                                   | (RA) Ret                                        | ailer Agent       | Active               | Retailer.Testing         | 2024@gmail |                        |                         | 20                       |  |
|                                                                          | 88 Applications                                                                                    | (RA) Retailer A                                 | Igent             | Active               | Retailer, Testing 2024(  | igmail.com |                        |                         |                          |  |
| once they action their                                                   |                                                                                                    |                                                 |                   |                      |                          |            |                        |                         |                          |  |
| registration email and                                                   |                                                                                                    |                                                 |                   |                      |                          |            |                        |                         |                          |  |
| login to the portal                                                      |                                                                                                    |                                                 |                   |                      |                          |            |                        |                         |                          |  |
|                                                                          |                                                                                                    |                                                 |                   |                      |                          |            |                        |                         |                          |  |
|                                                                          |                                                                                                    |                                                 |                   |                      |                          |            |                        |                         |                          |  |
|                                                                          |                                                                                                    |                                                 |                   |                      |                          |            |                        |                         |                          |  |
|                                                                          |                                                                                                    |                                                 |                   |                      |                          |            |                        |                         |                          |  |
|                                                                          |                                                                                                    |                                                 |                   |                      |                          |            |                        |                         |                          |  |
|                                                                          |                                                                                                    |                                                 |                   |                      |                          |            |                        |                         |                          |  |
|                                                                          |                                                                                                    |                                                 |                   |                      |                          |            |                        |                         |                          |  |